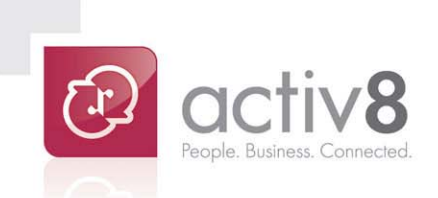

# ePay User Guide

**User Guide** 

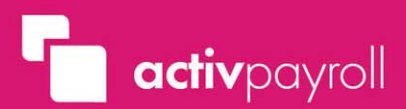

## Contents

activ8 ePay

| What is ePay?                       | 3 |
|-------------------------------------|---|
| How do I view my payslips?          | 3 |
| How do I view my annual statements? | 4 |
| Note                                | 5 |

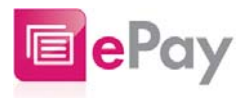

#### What is ePay?

ePay allows you to securely access your records of payment and remuneration throughout your entire period of employment.

#### How do I view my payslips?

To view your online payslips select ePay from the Main Menu and click on the 'View Payslips' icon.

A page titled View Payslips will display.

| activpayroll         |                                                                                                    | Contine active                                  |
|----------------------|----------------------------------------------------------------------------------------------------|-------------------------------------------------|
|                      | Welcome                                                                                                    | Manage my account   User Guide   Help   Log Out |
| Pay                  | View Payslips                                                                                                    |                                                 |
| View Payslips        | Latest Pay Slip                                                                                                    |                                                 |
| Annual<br>Statements | Pay Date:14-Nov-2010 Pay Advice: 1                                                                                                    | Report                                          |
| 🔒 Log Out            | Previous Pay Slips                                                                                                    | View Previous Months: 6 💌                       |
|                      | Pay Date:13-Oct-2010 Pay Advice: 1                                                                                                    | Report                                          |
|                      | Pay Date:15-Sep-2010 Pay Advice: 1                                                                                                    | Report                                          |
|                      | Pay Date:11-Aug-2010 Pay Advice: 1                                                                                                    | Report                                          |
|                      | Please Note: to view and download your online payslips please ensure Acrob<br>installed on your computer. If you do not have Acrobat PDF on your computer,<br>download it here. | at PDF is<br>you can                            |

The View Payslips screen is divided into two distinct areas, Latest Payslip and Previous Payslips. The Latest Payslip section displays your most recent payslip whilst the Previous Payslip section displays your historical payslips.

Your historical payslips can be filtered by either 6, 12, 18, 24 or ALL previous month's payslips using the drop down option provided.

| Welcome                                                                      |                                                          |                                                | Manage my account   User Guide   He |
|------------------------------------------------------------------------------|----------------------------------------------------------|------------------------------------------------|-------------------------------------|
| View Payslips                                                                |                                                          |                                                |                                     |
| Latest Pay Slip                                                              |                                                          |                                                |                                     |
| Pay Date:25-Dec-2010                                                         |                                                          | Show Report                                    |                                     |
| Out Previous Pay Slips                                                       |                                                          |                                                | View Previous Months:               |
| Pay Date:25-Nov-2010                                                         |                                                          | Show Report                                    | 12<br>18                            |
| Pay Date:14-Nov-2010                                                         | Pay Advice: 1                                            | Show Report                                    | 24<br>All                           |
| Pay Date:25-Oct-2010                                                         |                                                          | Show Report                                    | $\bigcirc$                          |
| Pay Date:13-Oct-2010                                                         | Pay Advice: 1                                            | Show Report                                    |                                     |
| Pay Date:25-Sep-2010                                                         |                                                          | Show Report                                    |                                     |
| Pay Date: 15-Sep-2010                                                        | Pay Advice: 1                                            | Show Report                                    |                                     |
| Pay Date:25-Aug-2010                                                         |                                                          | Show Report                                    |                                     |
| Pay Date:11-Aug-2010                                                         | Pay Advice: 1                                            | Show Report                                    |                                     |
| Pay Date:25-Jul-2010                                                         |                                                          | Show Report                                    |                                     |
|                                                                              |                                                          |                                                |                                     |
| Please Note: to view and download y<br>installed on your computer. If you do | your online payslips please<br>not have Acrobat PDF on y | ensure Acrobat PDF is<br>our computer, you can |                                     |

To the right of each payslip, a 'Show Report' button is displayed. Clicking this button allows you to Open and Save your online payslip.

### How do I view my annual statements?

To view your annual statements select ePay from the Main Menu and click on the 'Annual Statements' icon.

A page titled View Annual Statements will display.

| Welcome                                                 |                                | Manage my account | User Guide   Helj |
|---------------------------------------------------------|--------------------------------|-------------------|-------------------|
| View Annual Statements                                  |                                |                   |                   |
| Latest Annual Statement                                 |                                |                   | _                 |
| Statement Date 08-Jun-2011                              | Show Report                    |                   |                   |
| Previous Annual Statements                              | 25                             |                   |                   |
| Statement Date 07-Jun-2011                              | Show Report                    |                   |                   |
| Statement Date 01-Apr-2010                              | Show Report                    |                   |                   |
| Statement Date 01-Apr-2009                              | Show Report                    |                   |                   |
| Statement Date 01-Apr-2008                              | Show Report                    |                   |                   |
| Please Note: to view and download your annual statement | s please ensure Acrobat PDF is |                   |                   |

The View Annual Statements screen is divided into two distinct areas, Latest Annual Statement and Previous Annual Statements. The Latest Annual Statement section displays your most recent annual statement whilst the Previous Annual Statements section displays your historical annual statements.

To the right of each statement, a 'Show Report' button is displayed. Clicking this button allows you to Open and Save your online annual statement.

| v            | Velcome Manage my account User Guide Help                                                                                                    |
|--------------|----------------------------------------------------------------------------------------------------|
| V            | fiew Annual Statements                                                                                                    |
| L            | atest Annual Statement                                                                                                    |
| ps -         | Statement Date 08-Jun-2011 Show Report                                                                                                    |
| ut P         | Previous Annual Statements                                                                                                    |
|              | Statement Date 07-Jun-2011 Show Report                                                                                                    |
| 83           | Statement Date 07-Jun-2011 Show Report                                                                                                    |
| 1            | Statement Date 06-Jun-2011 Show Report                                                                                                    |
| 1            | Statement Date File Download - Security Warning                                                                                                    |
| 3            | Statement Date Do you want to open or save this file?                                                                                                    |
| 33           | Statement Date Name: 0104_0000000_20110607_P60.pdf   Type: Adobe Acrobat Document, 1.15MB                                                                                                    |
| 23           | Statement Date From: eservices.activpayroll.com                                                                                                    |
| 59           | Statement Date Open Save Cancel                                                                                                    |
| 1.1          | Statement Date                                                                                                    |
|              | Statement Date Image: Non the invertient can be useful, this life type can be useful, this life type can be useful, this life type can be useful and the invertient can be useful and the invertient can be useful and the inver |
| 1            | 2 Statement Date                                                                                                    |
|              | Statement Date 01-Apr-2008 Show Report                                                                                                    |
|              | Statement Date 01-Apr-2008 Show Report                                                                                                    |
| P<br>in<br>d | Hease Note: to view and download your annual statements please ensure Acrobat PDF is<br>Istalled on your computer. If you do not have Acrobat PDF on your computer, you can<br>ownload it here.                                                                                                    |

#### Note:

ePay displays all payslips and annual statements in PDF format. Please ensure you have Adobe PDF installed on your computer. If you do not have Adobe installed, click the link provided at the base of either the View Payslips or View Annual Statements screens and follow the instructions provided.

ePay stores all historical payslips and annual statements during your employment period. If you cease your employment you will lose access to your online account. Please ensure you retrieve all relevant data prior to your leaving date.

#### **End of Document**